## **TUTORIAL:** COMO FAZER O PLANO DE ATIVIDADES?

TUDO começa com o aluno conversando com seu ORIENTADOR.

O Orientador auxiliará indicando quais disciplinas eletivas estão mais alinhadas com seu tema de pesquisa.

Pois as disciplinas **OBRIGATÓRIAS** são para todos:

- METODOLOGIA DA PESQUISA EM SAÚDE E ENFERMAGEM
- SEMINÁRIO DE MESQUISA

|                           | DIS   | SCIPLINAS | OBRI | GATÓRIA | S N | O PROGRAM | A             |
|---------------------------|-------|-----------|------|---------|-----|-----------|---------------|
| Disciplinas               |       |           |      |         |     | Créditos  | Carga-horária |
| Metodologia<br>enfermagem | da    | pesquisa  | em   | saúde   | e   | 4         | 60            |
| Seminários d              | le pe | squisa    |      |         |     | 4         | 60            |

## COMO ACESSAR O SISTEMA STRICTO?

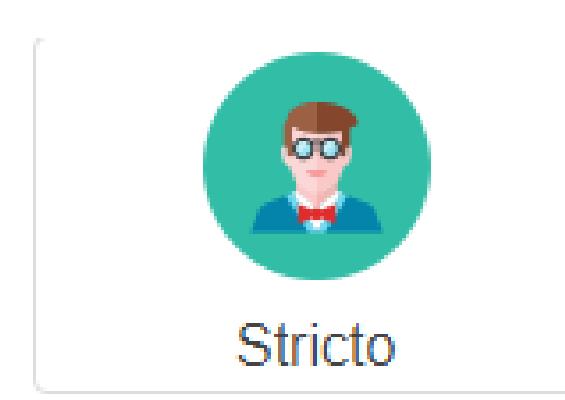

O aluno de mestrado fica cadastrado/vinculado a um sistema de gerenciamento, chamado "Sistema Stricto", disponível em:

www.unioeste.br/sistemas

Seu login e senha foram gerados automaticamente quando você se inscreveu no processo seletivo.

(Seja o processo atual ou anteriores, esses dados são sempre os mesmos)

# Acesse o Sistema Stricto

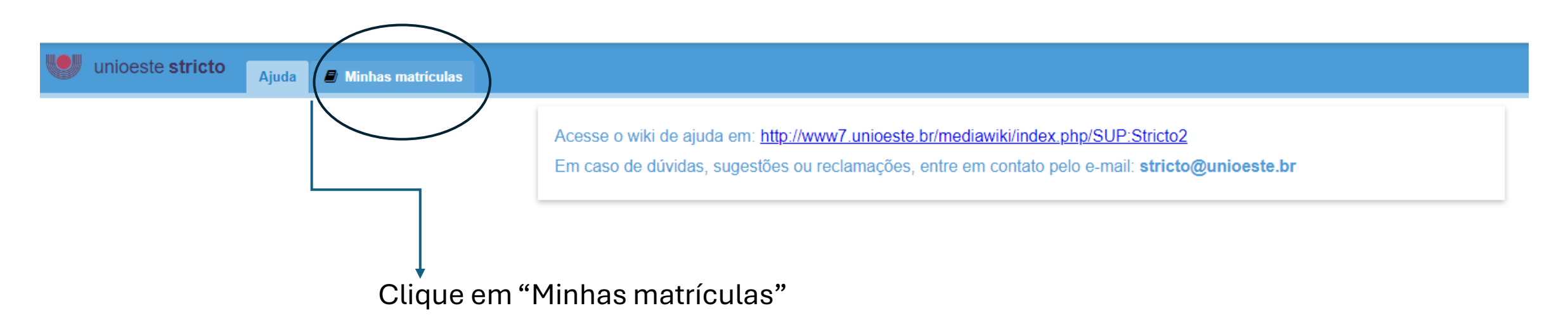

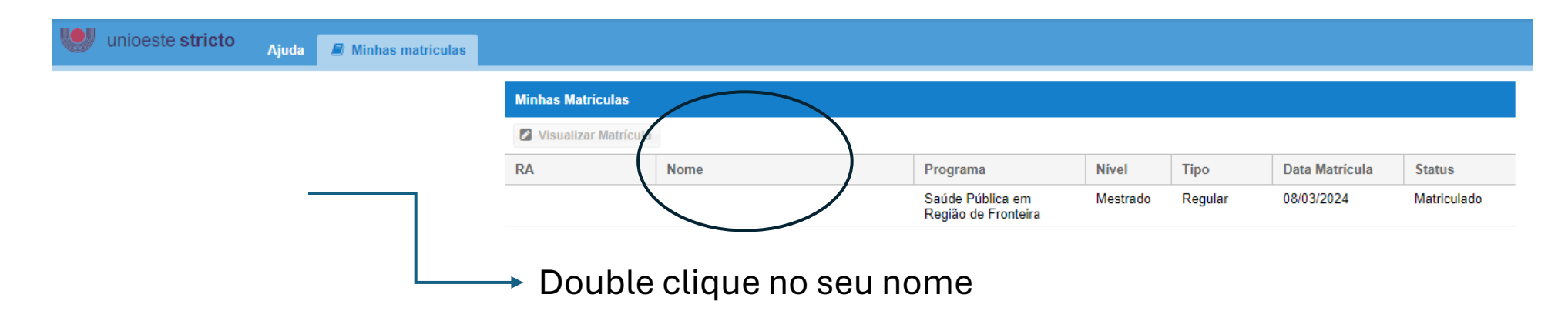

|                                       |    | Visualizar Matrícula                                               |                                                                                                    |                                                                                                    |                                                                      |                                                                                                    |                                                                            |                                                                        |                                 |                                                |
|---------------------------------------|----|--------------------------------------------------------------------|----------------------------------------------------------------------------------------------------|----------------------------------------------------------------------------------------------------|----------------------------------------------------------------------|----------------------------------------------------------------------------------------------------|----------------------------------------------------------------------------|------------------------------------------------------------------------|---------------------------------|------------------------------------------------|
|                                       | RA | [10                                                                | - [Sa                                                                                                    | aúde Pública                                                                                         | en Região d                                                          | e Fronteira] - [Regu                                                                                                    | lar] - [Mestrado] - [Alu                                                   | no regular - Turma 2024                                                | 1]                              | 000                                            |
|                                       | 10 | Resumo Aluno                                                       | Plano de <i>l</i>                                                                                                    | Atividades                                                                                           | Atividades                                                           | Etapas extras                                                                                                    | Imprimir Documento                                                         | os Plano de Ensino                                                     | R. Aproveitamento               |                                                |
| Clique em<br>"Plano de<br>Atividades" |    | Informações<br>Dat<br>Programa<br>Projeto<br>Área de Co<br>Linha d | do Atero<br>RA:<br>ta Matrícula:<br>Programa:<br>Sigla:<br>Campus:<br>Orientação:<br>oncentração:<br>de Pesquisa:<br>Título:<br>Resumo: | 08/03/2024<br>Programa de<br>SPRF<br>Foz do Iguaç<br>Luciana Apare<br>Saúde Públic<br>Políticas de S | Pós-Graduag<br>cu<br>ecida Fabriz (C<br>ca em Região<br>Saúde em Reg | Nome:<br>ituação: Matriculado<br>ção em Saúde Públic<br>E-mail:<br>Centro:<br>Drientador)<br>de Fronteira<br>gião de Fronteira | Data Limite:<br>a em Região de Front<br>foz.mestradosaudepul<br>CEL/Foz-05 | 07/03/20 Prorrogaçã<br>Nível:<br>b@unioeste.br<br>Duração Máx (meses): | ăo (meses): 0<br>Mestrado<br>24 | ►<br>►<br>►<br>►<br>►<br>►<br>►<br>►<br>►<br>► |
|                                       |    |                                                                    |                                                                                                    |                                                                                                    |                                                                      |                                                                                                    |                                                                            |                                                                        |                                 | Fechar                                         |

#### Clique em **NOVO** 88 Visua Edição E esta será a tela que verá: Plano de Atividades Informações Plano Notificar Orientador • Observações: Có 983 Disciplinas a serem Aproveitadas: Avaliação/Observações Orientador Avaliação: Observações: Avaliação/Observações Coordenador Avaliação: Observações: 🖶 Duplicar Plano 💾 Salvar 🛛 🔀 Cancelar

Esta primeira etapa do plano é descritiva. O aluno escreve o que irá cursar, se houver a possibilidade de aproveitamento de disciplinas deverá anotar.

Clique em "Notificar Orientador" – assim seu orientador receberá uma msg informando que seu plano foi criado.

Porém, não acabou ainda!

|                       | Matriculas                                                                            |          |
|-----------------------|---------------------------------------------------------------------------------------|----------|
| 🖉 Visua               | Edição                                                                                | ❷ ⊗      |
| R <mark>4</mark> [100 | Plano de Atividades Atividades                                                        |          |
| IO Res<br>Cóc<br>983  | Informações Plano Notificar Orientador Observações: Disciplinas a serem Aproveitadas: |          |
|                       | Avaliação/Observações Orientador         Avaliação:         Observações:              |          |
|                       | Avaliação/Observações Coordenador<br>Avaliação:<br>Observações:                       |          |
|                       | E Duplicar Plano                                                                      | Cancelar |

Minhas Matriculas

Vieualizar Matrícula

Você precisa clicar em "Atividades" e assinalar **TODAS** as atividades que previu na aba anterior. **OBS:** TODAS as disciplinas a serem cursadas ao longo do curso todo.

| I Edição                                                                                                    | e e                |
|----------------------------------------------------------------------------------------------------|--------------------|
| Plano de Atividades Atividades                                                                              |                    |
| Legenda: 🔀 Adicionar 😑 Remover 🔍                                                                            |                    |
| C Atividade (Grupo)                                                                                         |                    |
| 9 Metodologia da pesquisa em saúde e enfermagem (Disciplinas obrigatórias para todos)                       | 😑 Remove           |
| Seminários de pesquisa (Disciplinas obrigatórias para todos)                                                | 😑 Remove           |
| Políticas de saúde dos países da tríplice fronteira (Disciplinas eletivas)                                  | 😑 Remove           |
| Estudos epidemiológicos (Disciplinas eletivas)                                                              | Adiciona           |
| Cuidado frente o processo saúde-doença na região de fronteira (Disciplinas eletivas)                        | 🕕 Adiciona         |
| Tópicos avançados em saúde pública em fronteiras internacionais (Disciplinas eletivas)                      | 🕕 Adiciona         |
| Planejamento e gestão de serviços de saúde em localidades de fronteira internacional (Disciplinas eletivas) | Remove             |
| Estatística aplicada à saúde (Disciplinas eletivas)                                                         | 🕕 Adiciona         |
| Pesquisa qualitativa em saúde pública (Disciplinas eletivas)                                                | Remove             |
| Processo pedagógico e tecnologias educacionais do Ensino Superior na saúde (Disciplinas eletivas)           | 🕕 Adiciona         |
| Estágio de docência (Requisitos obrigatórios)                                                               | Remove             |
| Proficiência em língua estrangeira (Requisitos obrigatórios)                                                | Remove             |
| Exame de qualificação (Defesas)                                                                             | Remove             |
| Defesa de dissertação (Defesas)                                                                             | Remove             |
| A A A A A A A A A A A A A A A A A                                                                           | 1 a 14 de 14 regis |
| 🖶 Duplicar Plano                                                                                            | 🔀 Cance            |

#### **IMPORTANTE:**

Caso ao longo do curso seja necessário AJUSTAR o Plano de Atividades, o aluno deverá NOVAMENTE assinalar TUDO que pretende cursar.

## Quase tudo pronto...

Só não esquece de apertar o botão "Salvar"!!

Precisa voltar na tela "Plano de Atividades" e o botão estará abaixo à direita:

|       | F. P. 4                           | 0.0                 |  |
|-------|-----------------------------------|---------------------|--|
| Visua | Edição                            | 8.8                 |  |
| [100  | Plano de Atividades Atividades    |                     |  |
| Res   |                                   | A                   |  |
| -     | Informações Plano                 |                     |  |
|       | Notifical Orientation             |                     |  |
| Cóc   | Observações:                      |                     |  |
| 983   |                                   |                     |  |
|       |                                   |                     |  |
|       | Disciplinas a serem               |                     |  |
|       | Aploveitadas.                     |                     |  |
|       |                                   |                     |  |
|       |                                   |                     |  |
|       |                                   |                     |  |
|       | Avaliação/Observações Orientador  |                     |  |
|       |                                   |                     |  |
|       | Observações:                      |                     |  |
|       |                                   |                     |  |
|       | Avaliação/Observações Coordenador |                     |  |
|       | Avaliação:                        |                     |  |
|       | Observações:                      |                     |  |
| ~~    | Te Duplicar Plano                 | 📳 Salvar 🙁 Can elar |  |
|       |                                   |                     |  |

## FIQUE ATENTO AOS PRAZOS, SEMPRE!

### **IMPORTANTE:**

- O plano de atividades é o "contrato" que o aluno firma com seu orientador e coordenação do que irá cursar nos 24 meses de mestrado.
- O aluno deve se inscrever nas disciplinas a serem cursadas conforme calendário acadêmico do programa. As inscrições em disciplinas acontecem no início de cada semestre letivo.

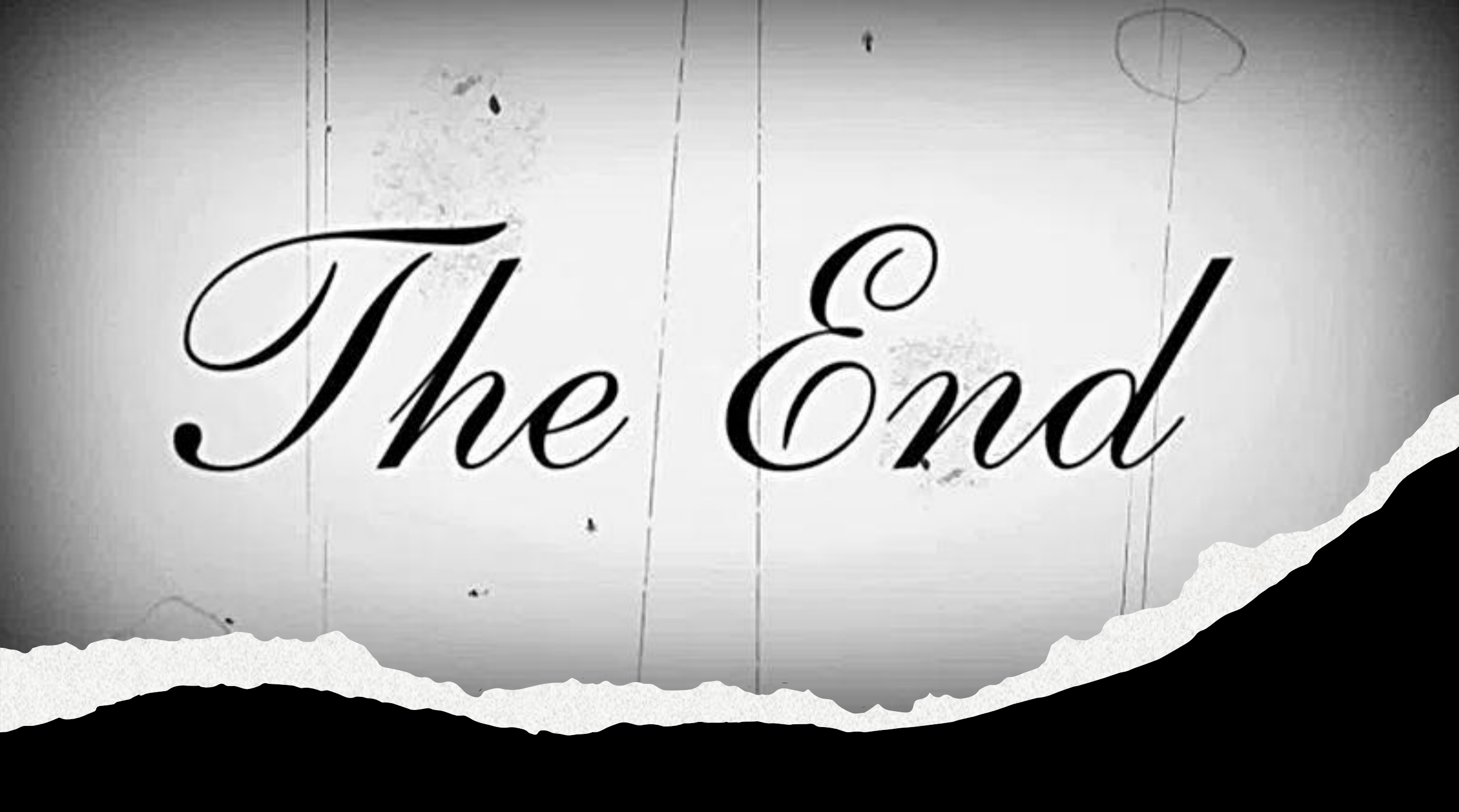